# RV215W上的LAN端口管理

### 目标

通过Port Management页面,用户可以将RV215W上的端口配置为具有不同的速度和流量控制 设置。用户可能希望调整端口的速度,以便需要快速数据流量的设备可以连接到一个端口,而 需要较少速度的设备可以连接到另一个端口。带宽可以通过端口正确分配。流量控制设置有助 于控制流量数据,这进一步有助于带宽管理。

本文介绍如何在RV215W上配置LAN端口管理。

## 适用设备

·RV215W

#### 软件版本

•1.1.0.5

#### 端口管理

步骤1.登录Web配置实用程序,然后选择**Networking>LAN>Port Management**。将打*开"端* 口管理"页:

| Port Management |                     |                    |              |
|-----------------|---------------------|--------------------|--------------|
| Port            | Link                | Mode               | Flow Control |
| 1               | Down                | Auto Negotiation 👻 |              |
| 2               | 100Mbps Full Duplex | Auto Negotiation 👻 |              |
| 3               | Down                | Auto Negotiation 👻 |              |
| 4               | Down                | Auto Negotiation 👻 |              |
| Save Cancel     |                     |                    |              |
|                 |                     |                    |              |
|                 |                     |                    |              |
|                 |                     |                    |              |

步骤2.在端口管理表中,从模式下拉列表中选择要编辑的所需模式。可用选项包括:

- ·自动协商 此选项自动设置RV215W与所连接设备之间的公共速度。
- ·10Mbps半 此选项以10Mbps的速率发送数据,但每次只以一种方式发送。
- ·10Mbps满 此选项以10Mbps的速率同时在两个方向发送数据。
- ·100Mbps半 此选项以100Mbps的速率发送数据,但每次只以一种方式发送。
- ·100Mbps满 此选项以100Mbps的速率同时在两个方向上发送数据。

步骤3.(可选)选中Flow Control**复选**框。它允许设备调节数据速度,以便快速发送方不会压 垮慢速接收方。

**注意:**当发送方的数据速度低于接收方接受数据的能力时,不需要"流量控制"选项。

步骤4.单击"保**存"**。